## Pulling Aggregate Student Assessments for VSLO

1. After selecting the intended course, click on the "Reports" tab, and select "Aggregate Evaluation Report".

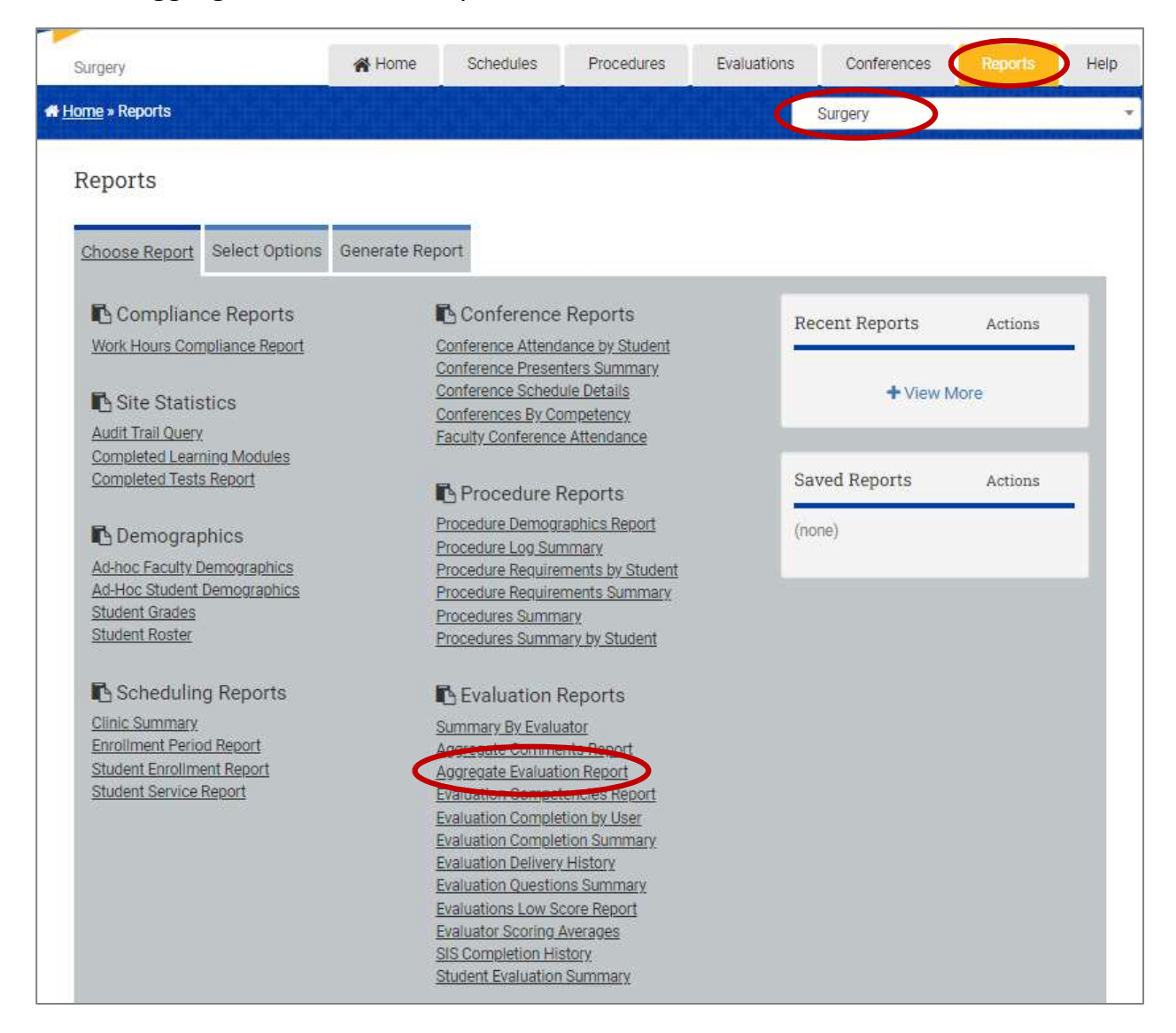

2. From the evaluation type drop-down menu, select "Faculty evaluation of a student".

| Reports          |                                        |                                                           |         |
|------------------|----------------------------------------|-----------------------------------------------------------|---------|
| Choose Report    | Select Options                         | Generate Report                                           |         |
| Options for "A   | ggregate Evalua                        | ation Report"                                             |         |
|                  |                                        |                                                           |         |
|                  |                                        |                                                           |         |
| Evaluation Type: | (select type)                          | ,                                                         | ~       |
|                  | (select type)<br>Student evaluatio     | n of other student (peer)                                 |         |
|                  | Student evaluatio                      | n of faculty                                              |         |
| -                | Student self evaluation                | ation<br>n of a service/clinic                            |         |
|                  | Student evaluatio                      | n of course                                               |         |
|                  | <ul> <li>Faculty evaluation</li> </ul> | n of a student                                            | acedure |
| negaub           | Resident/Student                       | /Faculty evaluation of a procedure                        | nc All  |
|                  | Resident/Student                       | /Faculty evaluation of a conference                       |         |
|                  | Patient/staff eval                     | uation of a student<br>uation of faculty/program/hospital |         |
|                  | Student evaluatio                      | n of school/hospital                                      |         |

3. Make sure the correct form is selected, find your student's name under "Target", choose the date range (here I chose the start of the academic year until present), select your course, and <u>check the box next to "Include responses from all evaluation types</u> <u>using this form"</u>. This box will include resident evaluations in your aggregate report.

| Evaluation Type: Faculty evaluation of a student [Ch                                                                                                    | <u>ange Type</u> ] |                        |                   |
|----------------------------------------------------------------------------------------------------|--------------------|------------------------|-------------------|
| MS3 - CLERKSHIP - (MEDICAL STUDENT) SUMMAT                                                                                                    | IVE ASSESSMENT BY  | / FACULTY / RESIDENT T | EACHER (SURG 2) 🗸 |
| [select multiple]                                                                                                    |                    |                        |                   |
| Target (Pesident/Faculty/Service/Conference)*:<br>Figueras, Ryan Arthur<br>[ select multiple ] [ show all ]                                                 |                    |                        |                   |
| Date Range Options*                                                                                                    | Start Date         | End Date               |                   |
| Evaluations Issued Between Dates 🗸                                                                                                    | 06/28/2021         | to 04/19/2022          | <b>**</b>         |
| Filter by<br>Site<br>Current Course(s)*:<br>Pediatrics<br>Psychiatry<br>Selective<br>Surgery<br>MS4<br>Back-To-Basics<br>Clinical Elective<br>Critical Care | sing this form     |                        |                   |

4. Make sure to select the same options that appear in the picture below. When you are done, click on "Go to Step 3...".

| )isp | lay Options:                                                               |
|------|----------------------------------------------------------------------------|
| ~    | Display required comments                                                  |
|      | Mask all text responses and comments                                       |
| ~    | Mask confidential questions                                                |
|      | Condense text-based responses (Excel only)                                 |
|      | Show complete log of applicable responses                                  |
| ~    | Display scale descriptions                                                 |
| ~    | Repeat scale headers                                                       |
| 1    | Display number of responses per scale option                               |
| ~    | Display total average (for scale-based questions)                          |
| 0    | Display straight averages (if all questions in the form use the same scale |
| 0    | Include final evaluations only                                             |
| 1    | Choose individual questions                                                |

to Step 3... This button will be disabled if there are zero results

5. Click on "Generate Report".

| ?eports       |                                      |                    |  |
|---------------|--------------------------------------|--------------------|--|
| Choose Report | Select Options                       | Generate Report    |  |
|               |                                      |                    |  |
| Generate Repo | ort: "Aggregate I                    | Evaluation Report" |  |
| Generate Repo | ort: "Aggregate I<br>HTML - Standard | Evaluation Report" |  |

6. Click on "View Complete Report".

| Reports                                                                |                                                           |                                                        |
|------------------------------------------------------------------------|-----------------------------------------------------------|--------------------------------------------------------|
| Generating Report: "Aggree                                             | ate Evaluation Report"                                    |                                                        |
| The "Aggregate Evaluation Report<br>this page without interrupting the | t" is a background process. It can ta<br>process.         | ake several minutes to run, but you may leave or close |
| If you leave this page, an Urgent homepage when the process is o       | Task notification, <b>Aggregate Evalua</b> t<br>complete. | tion Report Complete, appears on the MedHub            |
| Queued                                                                 | Processing                                                | Complete                                               |
|                                                                        | View Complete Re                                          | eport                                                  |

7. Look through the report to make sure there are no evaluator names or confidential information revealed on the document. If it looks good, click on the "Print" button in the top right corner of the document.

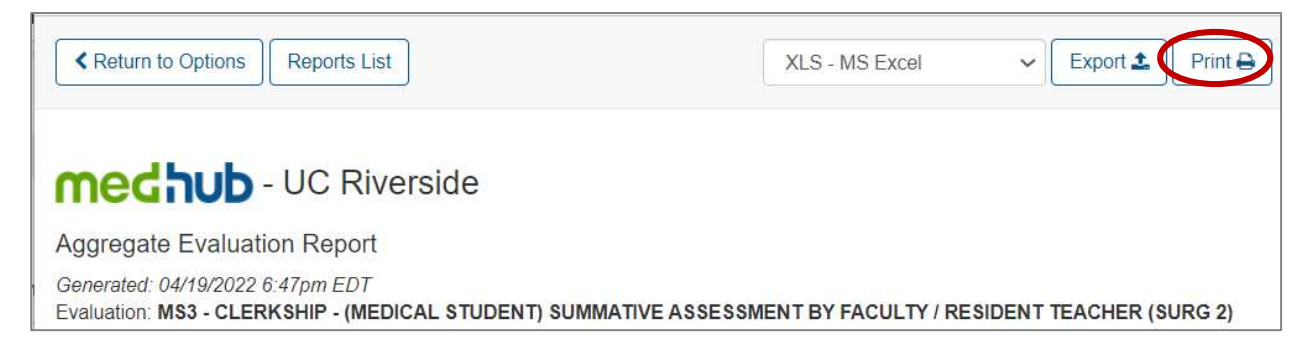

8. From your printer options select "Microsoft Print to PDF" and click "print". Save it in a secure location, then deliver to the student.

| Print                    |        | ? |
|--------------------------|--------|---|
| Total: 9 sheets of paper |        |   |
| Printer                  |        | Â |
| Microsoft Print to PDF   | >      | ~ |
| Copies                   |        |   |
| 1                        |        |   |
| Layout                   |        |   |
| O Portrait               |        |   |
| C Landscape              |        |   |
| Pages                    |        |   |
| O All                    |        |   |
|                          |        | • |
| Print                    | Cancel |   |